# iA box manual(折页) 320X105mm

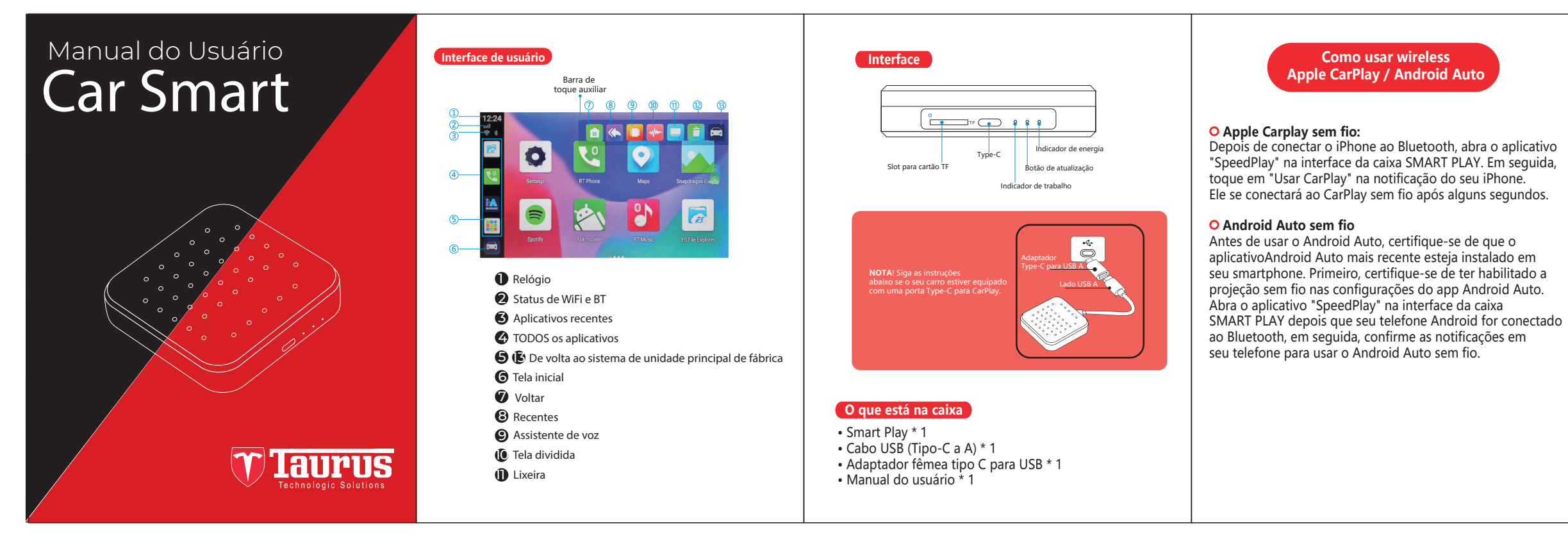

## Bluetooth

Módulo Bluetooth duplo:

- BT4.2 primário (para mouse BT externo,
- controle remoto, HID, dispositivos OBD)
- BT 5.0 secundário (para chamadas mãos-livres e streaming de áudio do smarphone do iPhone / Android)

O aplicativo Bluetooth permite emparelhar o Bluetooth com dispositivos compatíveis para fazer chamadas e reproduzir música. Para emparelhar o seu telefone, certifique-se de que o Bluetooth está habilitado nas configurações do sistema do seu telefone e que você está desconectado de todos os outros dispositivos.

Abra o Bluetooth do seu telefone, procure e encontre o dispositivo chamado "Bt \*\*\*\*, em seguida, emparelhe e conecte. Nota: uma vez que seu telefone esteja emparelhado, você pode usar as outras funções dentro do aplicativo Bluetooth do rádio.

Selecione os 🕦 ícone para conectar ou desconectar BT. Selecione os i ícone para discar usando o teclado numérico do rádio Selecione os ficone para exibir a lista de contatos do seu telefone. Você irá precisa importar sua lista de contatos usando o ícone "download" Selecione os si cone para ver um registro de chamadas recebidas e efetuadas Selecione os a icone para controles de reprodução de música

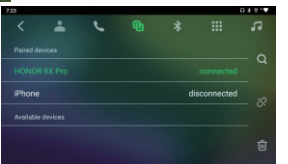

## Especificação F60A SmartPlay

### CPU:

Qualcomm Snapdragon SDM450 8-core 2.0GHz 14nm, FinFET RAM ROM: 4 GB LPDDR4, 64 GB eMMC

WIFI:2.4G/5G **GPS:** antena GPS integrada e antena wi-fi,

completamente escondido

Carplay sem fio: Carplay sem fio integrado Android Auto sem fio: integrado ao Android Auto

sem fio Espelhamento: espelhamento de tela AOA

Soquetes: Tipo-C Fêmea, slot para cartão TF (MAX 128G)

Bluetooth: 5.0 / bluetooth 4.2 Idioma: mais de 100 tipos Tensão operacional: 5V Carregamento rápido: SIM

### Pontas:

1. A fim de se adaptar à exibição de fábrica, o sistema SMART PLAY Android irá reiniciar automaticamente uma vez na primeira vez conectando-se ao carro 2. Atualização de software Não é recomendado atualizar o software quando o SMART PLAY

funciona bem

\* Prepare um cartão TF e formate-o em FAT32. \* Copie o firmware chamado update.zip para o diretório raiz do cartão Tf. \* Insira o cartão TF no SMART PLAY e ligue.

\* Aguarde 2 minutos, quando o indicador vermelho começar a piscar, retire o cartão TF.

\* Agora a caixa começará a atualizar automaticamente e todo o processo levará cerca de 7 minutos.

\* Após a conclusão da atualização, a luz vermelha estará sempre acesa e a luz azul piscará.

3. Como salvar o arquivo de log

Depois de inserir o cartão TF na SMART PLAY, ele copiará automaticamente o arquivo de registro para o cartão e exibirá "cópia de registro concluída". Se "cópia de registro concluída" não for exibido após inserir o cartão TF, vá para Configurações da SMART PLAY, toque em "Copiar arquivo de log para cartão SD" para copiar o arquivo de log manualmente. Qualquer problema ao usar este SMART PLAY, você pode salvar o arquivo de log e e-mail para nós.

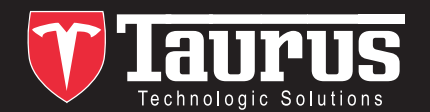